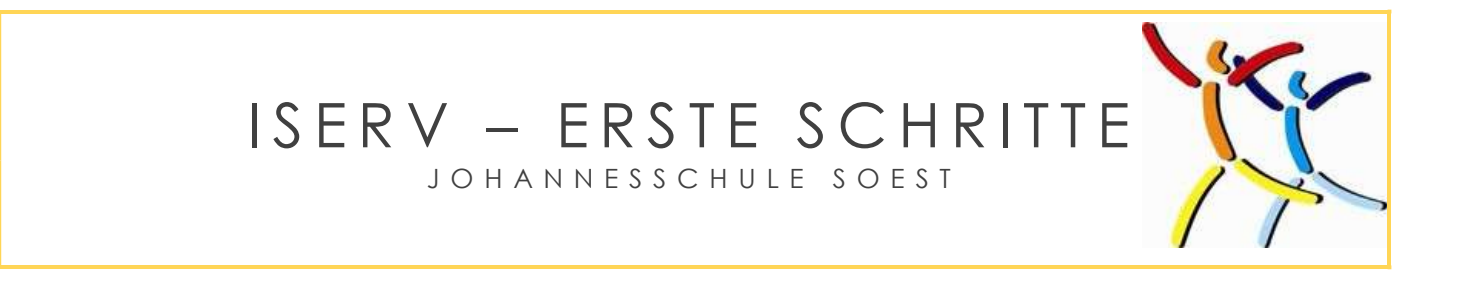

## Anmeldung

Zuerst im Browser (z.B. Google Chrome, Internet Explorer oder Safari) folgende Seite eingeben:

## www.johannesschule-soest.eu

Die Anmeldung mit der IServ-App klappt auch, unsere Erfahrung ist aber besser mit dem Browser.

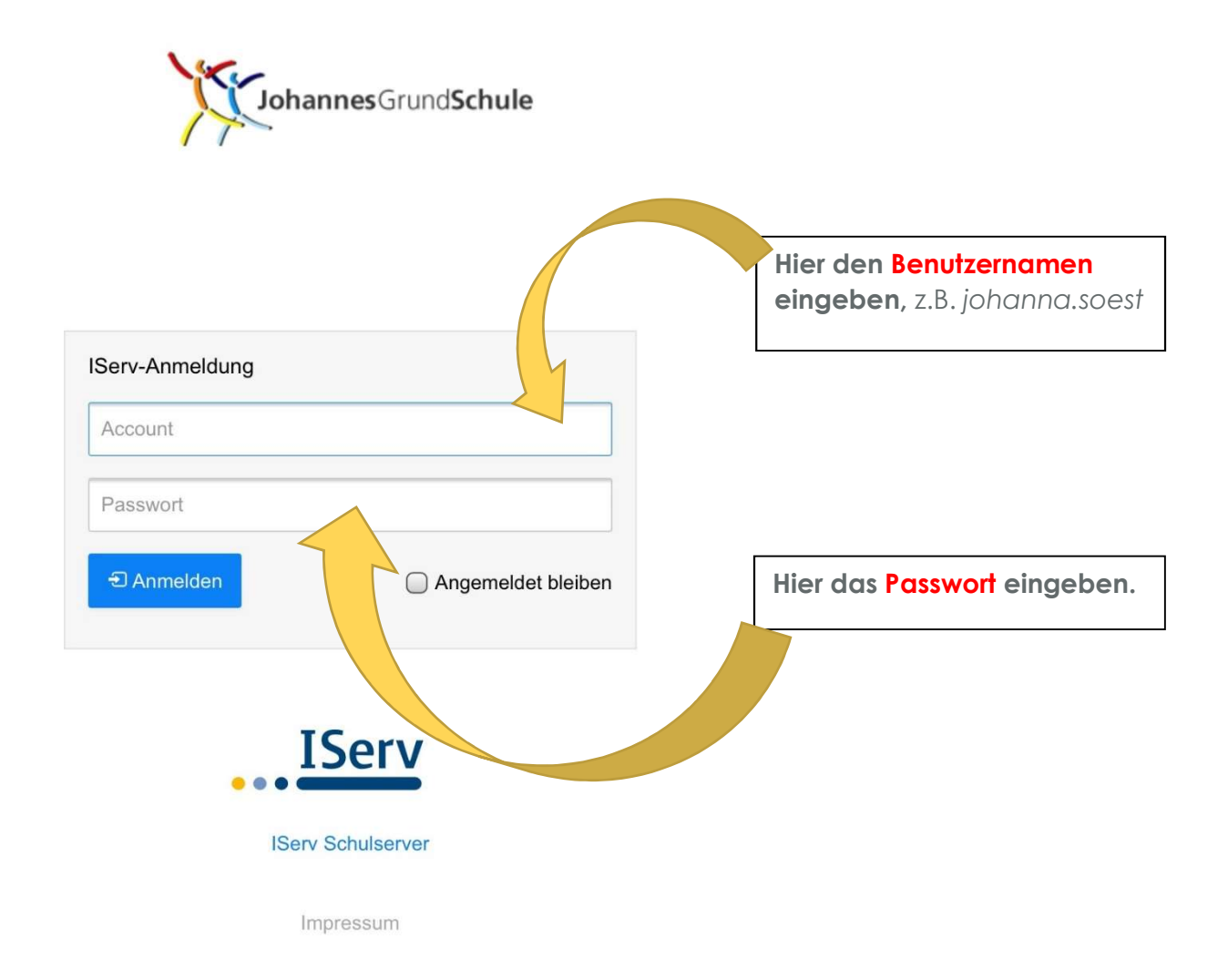

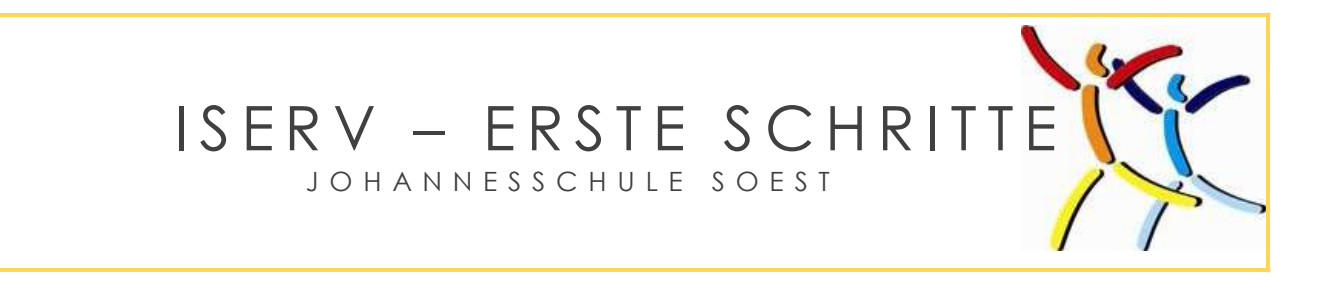

## Startfenster

Nach der Anmeldung erscheint dieses oder ein sehr ähnliches Bild. Dies ist das Startfenster mit allen wichtigen Informationen.

| IServ              | Johannes-Grundschule Soest                                  |
|--------------------|-------------------------------------------------------------|
|                    | ♠ » Startseite                                              |
| JS Johanna Soest - | Hallo Johanna!                                              |
| Schnellzugriff 💉   | 😑 E-Mail                                                    |
| 🖂 E-Mail           | - Es befindet sich keine ungelesene E-Mail im Posteingang - |
| Dateien            |                                                             |
| Aufgaben           | E-Mails senden und empfangen                                |
| S Kalender         | News                                                        |
| Messenger          | Es gibt zur Zeit keine Neuigkeiten                          |
| ► Videokonferenzen |                                                             |
| Alle Module        |                                                             |
| Impressum          |                                                             |

Links stehen einzelnen Module. Bei einem Klick aus "Alle Module" erscheinen noch mehr Module.

Ganz wichtig ist es **jeden Tag** in das E-Mail-Postfach zu schauen.

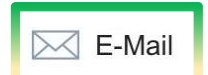

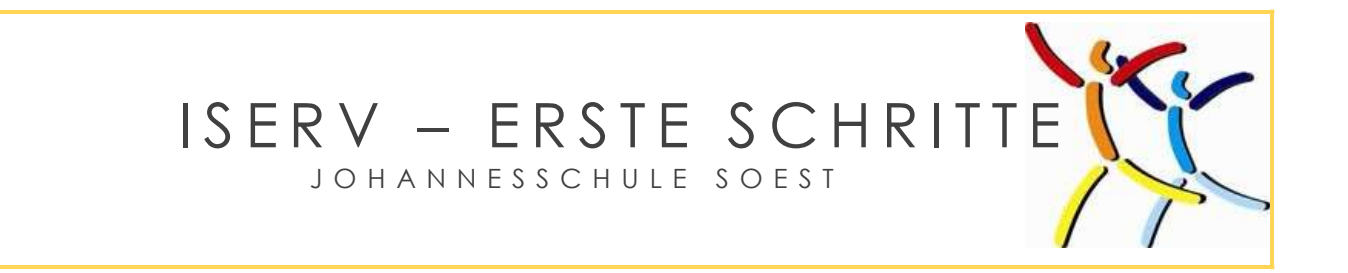

## Abmeldung

Nach jeder Sitzung bei IServ muss eine Abmeldung erfolgen, sonst können evtl. Unbekannte auf die Daten zugreifen.

Die Abmeldung erfolgt in zwei Schritten:

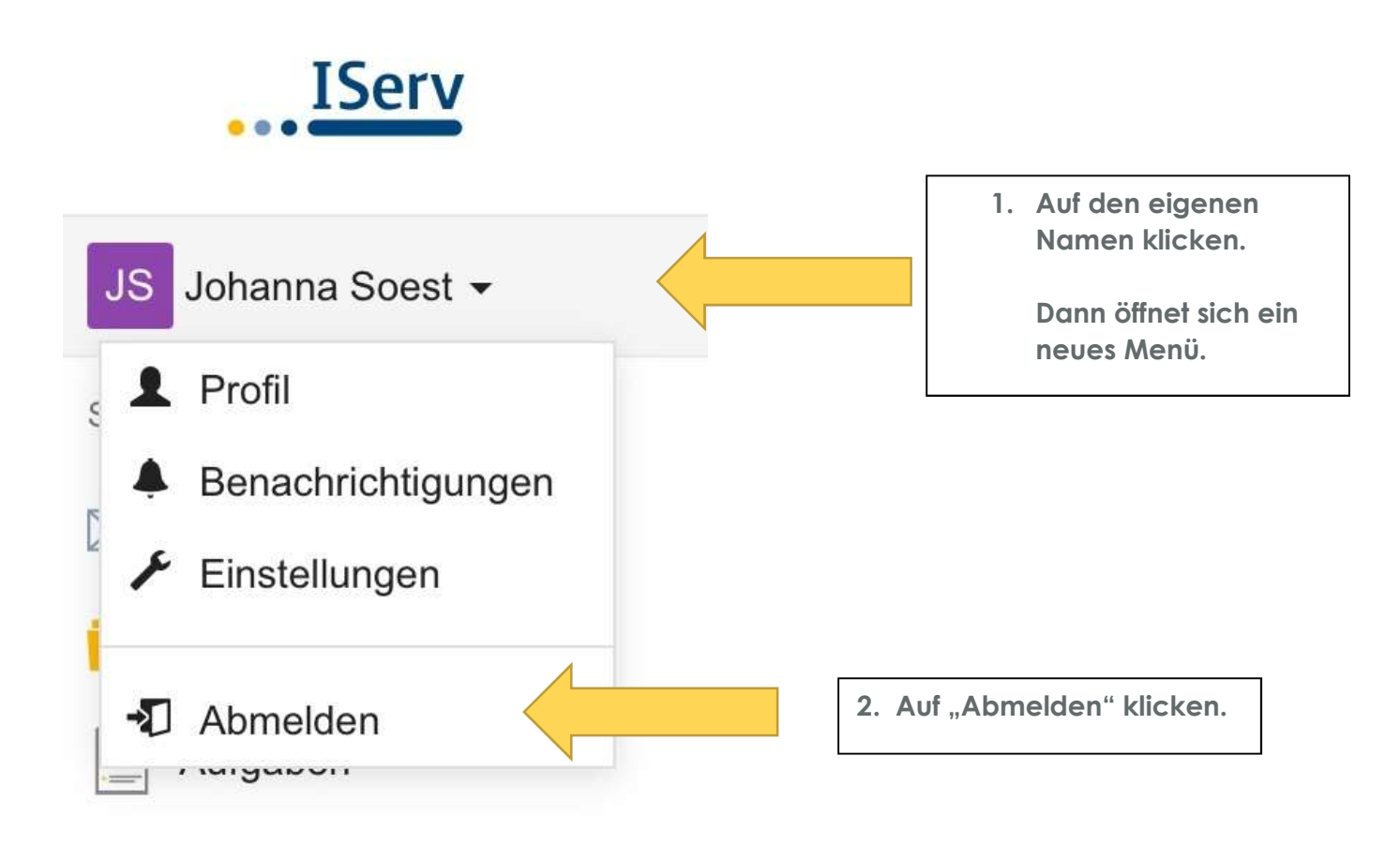